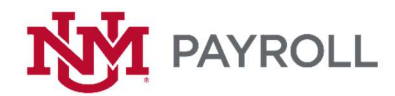

## Biweekly & Monthly Leave/Pay Adjustment From

If you have any questions regarding this form or time entry in general, please contact pay@unm.edu.

What the form is used for:

- Incorrect Hourly Rate
- Department incorrectly inputs hours
- Paperwork wasn't submitted on time
- Late New Hire paperwork
- Department delayed entering job due to INDEX Funding Delays

How to save the form:

- Payroll.unm.edu > Time Entry Tab > Payroll Adjustment/Leave Form
- Open form with different browser (Chrome/Firefox)
- Select "Open with Adobe Acrobat DC"
- Complete entire form
- File > Print > Please select Adobe PDF > Print
- If you are using a MAC Export to pdf

How to complete the form:

- Select the type of employee you are completing the form for. (i.e. Biweekly/Monthly)
- Select the adjustment type. (i.e. Leave/Pay)
  - For leave adjustments Depending on which category you select there will be different information that is needed.
- Complete the employee and preparer's information.
- Select appropriate adjustment year.
- Select the corresponding adjustment category by clicking the drop-down bar to the right of the form.
- Select the appropriate adjustment reason. The adjustment code will auto populate according to the adjustment reason you selected.
- Complete the following fields:
  - Pay Period #
  - Adjusting (+ or -)
  - o Hours
  - o Earn Code
  - o Shift
  - o Rate
  - Adjustment Description. (Please provide as much information as possible).
  - Obtain employee and supervisor electronic signatures
  - Submit form to <u>pay@unm.edu</u>.